# ケーブル Wi-Fi スポット 接続マニュアル

~Windows 編~

#### windows10 【初めてご利用される方】

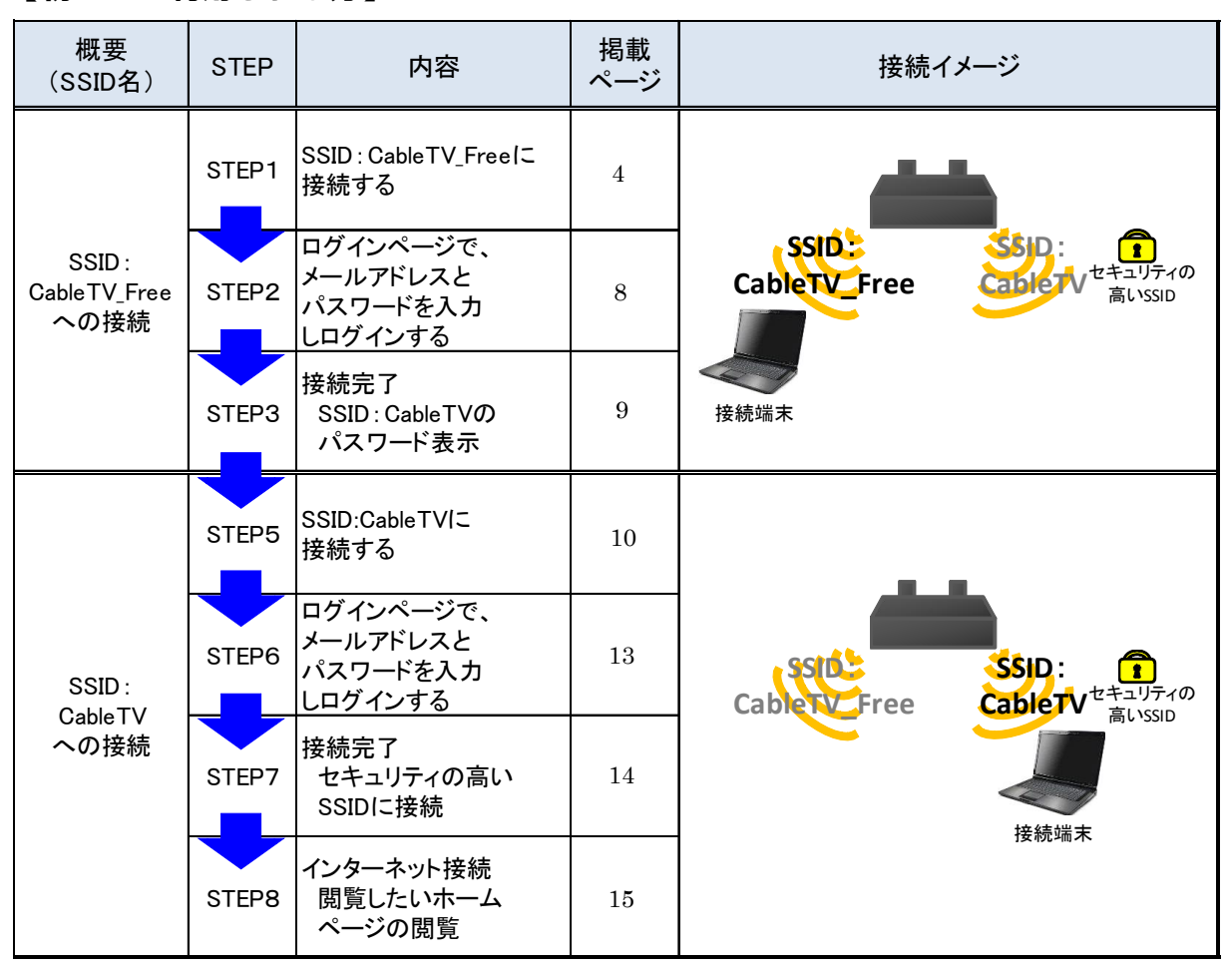

### 【2回目以降のご利用の方】

※ 2回目以降は「機器の登録」を行った場合は、「SSID:CableTV」への接続のみで 利用可能

| 概要<br>(SSID名)             | STEP  | 内容                                           | 掲載<br>ページ | 接続イメージ                        |
|---------------------------|-------|----------------------------------------------|-----------|-------------------------------|
|                           | STEP1 | ログインページで、<br>メールアドレスと<br>パスワードを入力<br>しログインする | 13        |                               |
| SSID :<br>CableTV<br>への接続 | STEP2 | 接続完了<br>セキュリティの高い<br>SSIDに接続                 | 14        | Cable TV Eree Cable TV ERUSID |
|                           | STEP3 | インターネット接続<br>閲覧したいホーム<br>ページの閲覧              | 15        | 接続端末                          |

## 1.本体設定(1)及び SSID の選択

① スタートボタンをクリックし、「設定」をクリックして下さい。

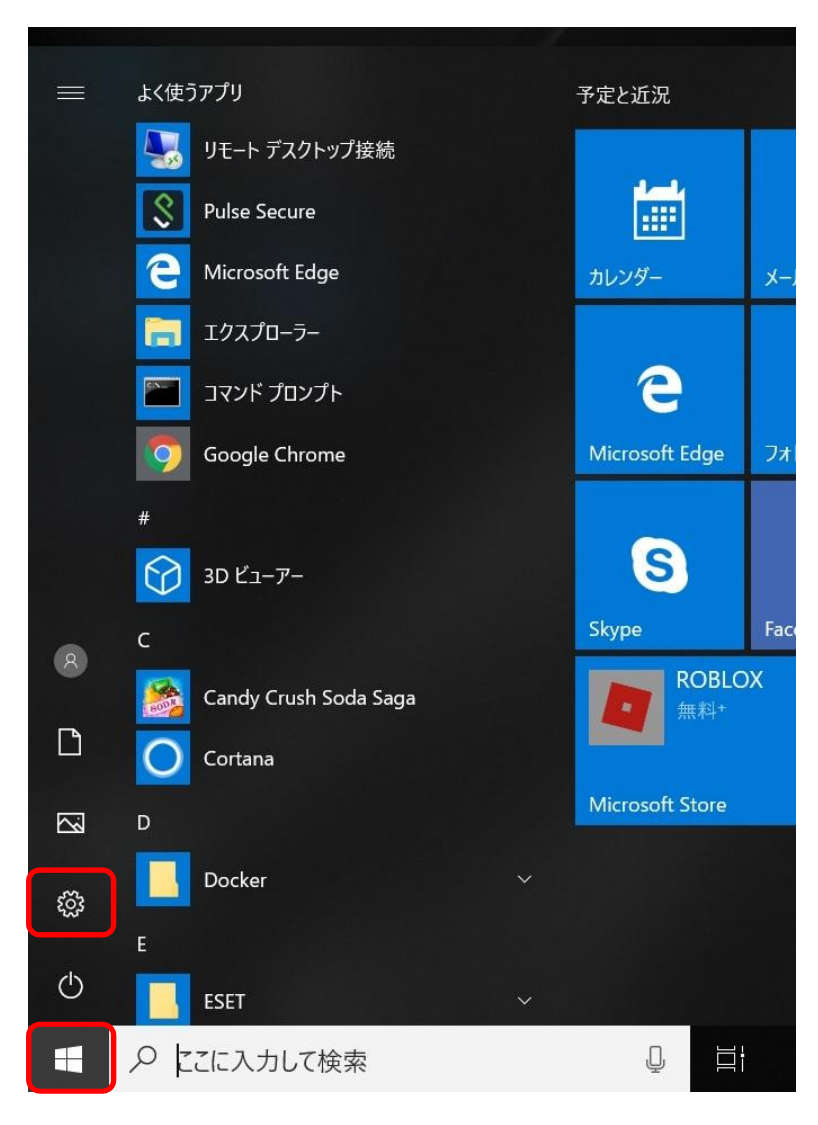

| 設定 |                                                        |   |                                         |       |                                             |         | - 🗆 X                                     |
|----|--------------------------------------------------------|---|-----------------------------------------|-------|---------------------------------------------|---------|-------------------------------------------|
|    |                                                        |   | Window                                  | ws の設 | 定                                           |         |                                           |
|    |                                                        |   | 設定の検索                                   |       | Q                                           |         |                                           |
| 旦  | <b>システム</b><br>ディスプレイ、サウンド、通如、電源                       |   | <b>デバイス</b><br>Bluetooth、プリンター、マウス      |       | 電話<br>Android、iPhone のリンク                   |         | <b>ネットワークとインターネット</b><br>Wi-Fi、 機内モード、VPN |
| ¢  | 個人用設定<br>背景、ロック画面、色                                    |   | <b>アプリ</b><br>アンインストール、既定値、オプション<br>の機能 | 8     | <b>アカウント</b><br>アカウント、メール、同期、職場、家<br>族      | 。<br>A字 | 時刻と言語<br>音声認識、地域、日付                       |
| 8  | <b>ゲーム</b><br>ゲーム <i>バー、キャプチャ、ブロードキャス</i><br>ト、ゲーム モード | G | <b>簡単操作</b><br>ナレーター、拡大鏡、ハイコントラスト       | 0     | <b>Cortana</b><br>Cortana の言語、アクセス許可、通<br>知 | A       | <b>プライバシ</b> ー<br>位置情報、カメラ                |
| C  | <b>更新とセキュリティ</b><br>Windows Update、回復、バック<br>アップ       |   |                                         |       |                                             |         |                                           |

## ネットワークとインターネット」をクリックして下さい。

### ③「Wi-Fi」をクリックして下さい。

| ← 設定             |                                                                       | <del></del> |  |
|------------------|-----------------------------------------------------------------------|-------------|--|
| ŵ ホ−ム            | 状態                                                                    |             |  |
| 設定の検索            | ネットワークの状態                                                             |             |  |
| ネットワークとインターネット   |                                                                       |             |  |
| <b>伊</b> 状態      | ۲.<br>۲.<br>۲.<br>۲.<br>۲.<br>۲.<br>۲.<br>۲.<br>۲.<br>۲.              |             |  |
| 🥼 Wi-Fi          | インターネットに接続されています                                                      |             |  |
| 記 イーサネット         | 制限付きのテーダ通信プランをお使いの場合は、このネットワークを従量<br>制課金接続に設定するか、またはその他のプロパティを変更できます。 |             |  |
| デ ダイヤルアップ        | 接続プロパティの変更                                                            |             |  |
| % VPN            | 利用できるネットワークの表示                                                        |             |  |
| ⇒ 機内モ−ド          | ネットワーク設定の変更                                                           |             |  |
| (p) モバイル ホットスポット | アダプターのオプションを変更する<br>ネットワーク アダプターを表示して複読数定を変更します。                      |             |  |
| (9) データ使用状況      | 共有オブション<br>接続先のネットワークについて、共有するものを指定します。                               |             |  |
|                  |                                                                       |             |  |

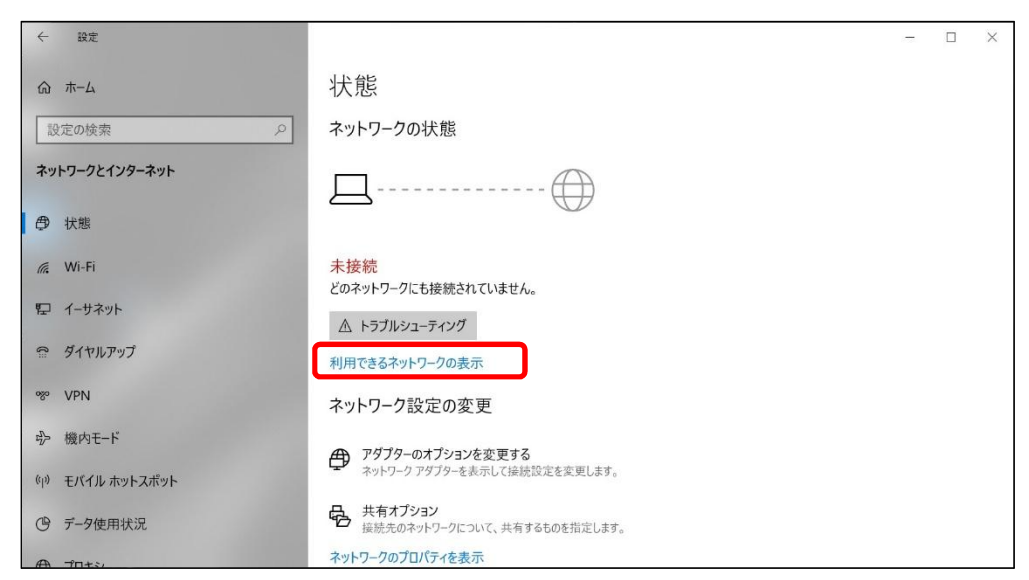

④「利用できるネットワークの表示」をクリックして下さい。

⑤ タスクバーメニューに接続可能なネットワークが表示されるので、 「CableTV\_Free」をクリックして下さい。

※ケーブル Wi-Fi スポットのご利用可能エリアで操作して下さい。

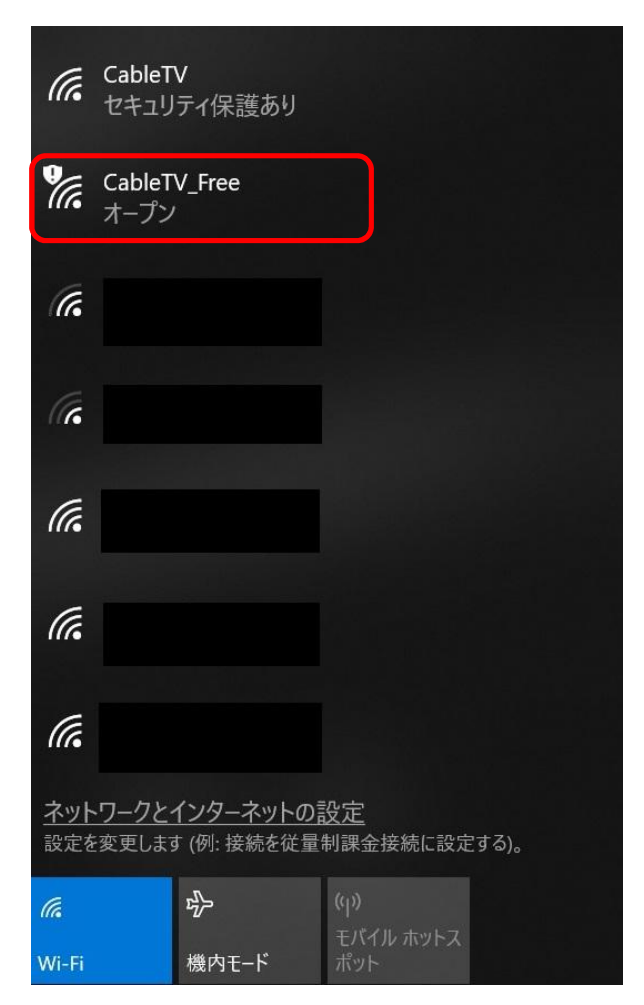

⑥「接続」をクリックして下さい。

| に Cable<br>セキュ           | ₽ <b>TV</b><br>リティ保護あり                               | Â  |
|--------------------------|------------------------------------------------------|----|
|                          | eTV_Free<br>シ                                        |    |
| このネ<br>ユーザ               | ットワークを経由して送信される情報は、f<br>「ーに読み取られる可能性があります            | 也の |
|                          | 自動的に接続                                               |    |
|                          | 接続                                                   |    |
| (r.                      |                                                      |    |
| (k.                      |                                                      |    |
| (i.                      |                                                      | ~  |
| <u>ネットワーク。</u><br>設定を変更し | <mark>とインターネットの設定</mark><br>ます (例: 接続を従量制課金接続に設定する)。 |    |
| <i>(fa</i><br>Wi-Fi      |                                                      |    |

⑦「CableTV\_Free」に接続していることを確認して下さい。

| °a.                  | CableT<br>インター   | V_Free<br>ネットなし、オ-             | プン                   |          |  |
|----------------------|------------------|--------------------------------|----------------------|----------|--|
|                      | 2017             |                                |                      | 切断       |  |
| (h.                  | CableT<br>セキュリ   | V<br>ティ保護あり                    |                      |          |  |
| (i.                  |                  |                                |                      |          |  |
| (i.                  |                  |                                |                      |          |  |
| (i.                  |                  |                                |                      |          |  |
|                      | -ワークと・<br>-変更します | <u>インターネットの</u><br>す (例: 接続を従星 | <u>設定</u><br>制課金接続   | 売に設定する)。 |  |
| <i>(i</i> a<br>Wi-Fi |                  | ∲ 機内モード                        | (ආ)<br>モバイル :<br>ポット |          |  |

#### 2. CableTV\_Free への接続及びセキュリティキーの入手

ウェブブラウザソフト(Internet Explorer 等)をクリックして下さい。
 もしくは「CableTV\_Free」に接続したさいに既定のブラウザに設定した
 ウェブブラウザが起動します。

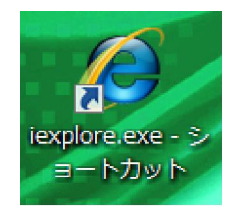

 セキュリティ証明書に問題があるとの警告が表示された場合は、「このサイトの 閲覧を続行する(推奨されません)。」をクリックして下さい。

| 8 | この Web サイトのセキュリティ証明書には問題があります。                                            |  |  |  |  |
|---|---------------------------------------------------------------------------|--|--|--|--|
|   | この Web サイトで提示されたセキュリティ証明書は、信頼された証明機関から発行されたものではあり<br>ません。                 |  |  |  |  |
|   | この Web サイトで提示されたセキュリティ証明書は、別の Web サイトのアドレス用に発行されたものです。                    |  |  |  |  |
|   | セキュリティ証明書の問題によって、詐欺や、お使いのコンピューターからサーバーに送信される情報を<br>盗み取る意図が示唆されている場合があります。 |  |  |  |  |
|   | このページを閉じて、この Web サイトの閲覧を続行しないことを推奨します。                                    |  |  |  |  |
|   | ◎ ここをクリックしてこの Web ページを閉じる。                                                |  |  |  |  |
|   | 😵 このサイトの閲覧を続行する (推奨されません)。                                                |  |  |  |  |
|   | <ul> <li>         ● 詳細情報     </li> </ul>                                  |  |  |  |  |

③ 自動的に下記の様なログイン画面が表示されますので、メールアドレス及びパ スワードを入力し、「規約に同意のうえログイン」をクリックして下さい。

※次回以降メールアドレス・パスワードの入力を省略したい場合は、「次回か ら入力を省略」のチェックボックスにチェックを入れて下さい。

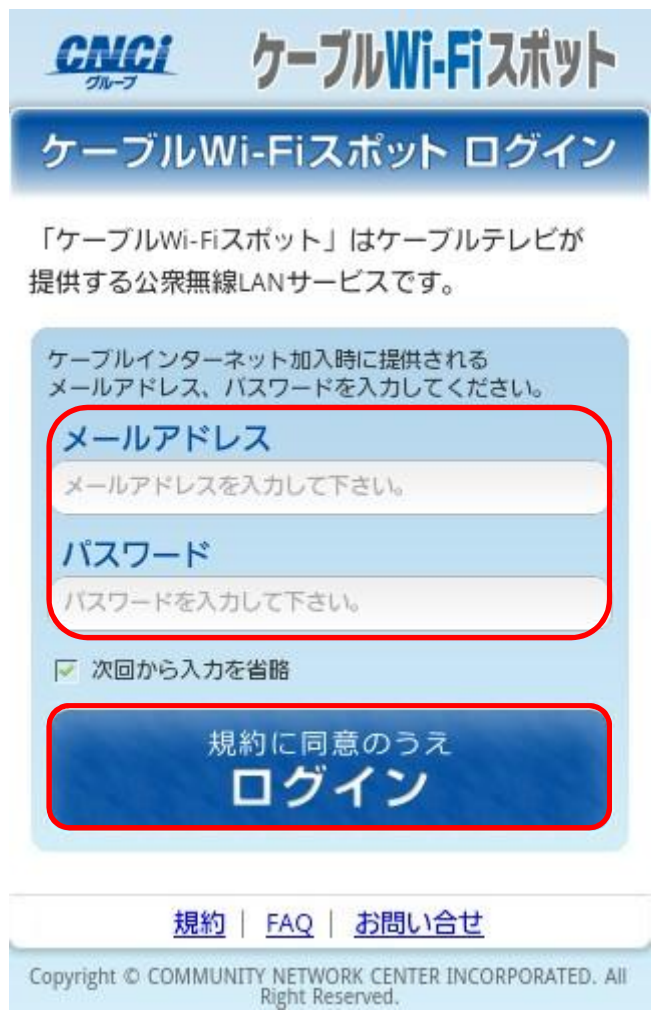

8

④ ログイン完了後、よりセキュリティの高い通信で接続可能な SSID 名「CableTV」
 及びセキュリティキーが表示されます。SSID 名とセキュリティキーをメモしてください。

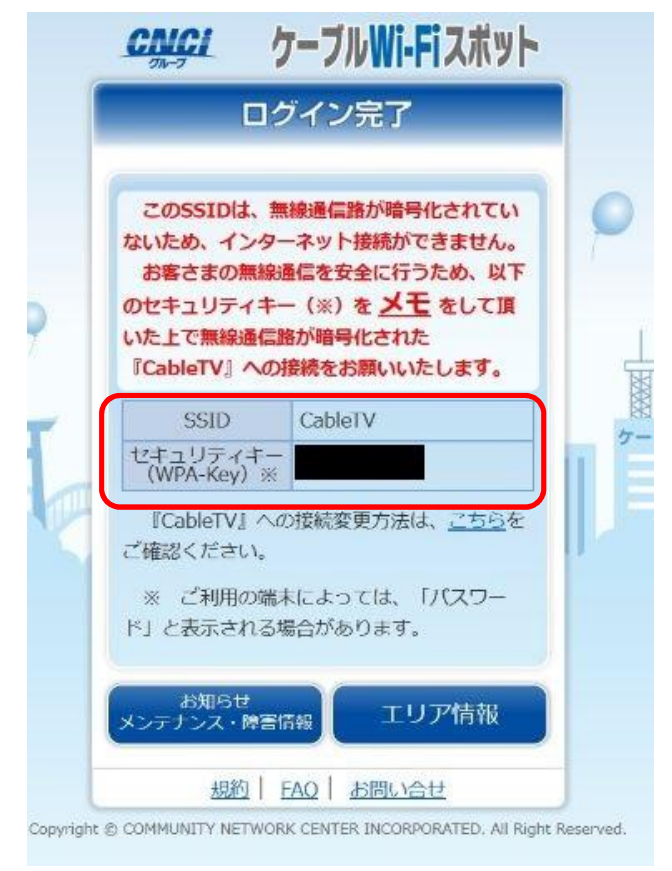

⑤ウェブブラウザソフトを終了して下さい。

3.本体設定(2)

①「1.本体設定(1)及び SSID の選択」と同様の方法で④まで操作して下さい。

②「CableTV」をクリックして下さい。
 ※ケーブル Wi-Fi スポットのご利用可能エリアで操作して下さい。

| (h.                 | CableTV<br>セキュリティ保護あり               |                           |
|---------------------|-------------------------------------|---------------------------|
| °a.                 | CableTV_Free<br>オープン                |                           |
| (i.                 |                                     |                           |
| (c.                 |                                     |                           |
| (a.                 |                                     |                           |
| (h.                 |                                     |                           |
| (k                  |                                     |                           |
| <u>ネット</u><br>設定を   | トワークとインターネットの記<br>を変更します (例: 接続を従量# | <u>役定</u><br>利課金接続に設定する)。 |
| <i>lla</i><br>Wi-Fi | ☆> 機内モード                            |                           |

③「接続」をクリックして下さい。

| ¶a.                  | CableTV_Free<br>インターネットなし、オー        | プン                        |
|----------------------|-------------------------------------|---------------------------|
| (i.                  | CableTV<br>セキュリティ保護あり               |                           |
|                      |                                     |                           |
|                      |                                     | 接続                        |
| (c.                  |                                     |                           |
| (a                   |                                     |                           |
| (la                  |                                     |                           |
| (a                   |                                     |                           |
| <u>ネット</u><br>設定を    | ・ワークとインターネットの言<br>を変更します (例: 接続を従量) | <u>役定</u><br>制課金接続に設定する)。 |
| <i>II</i> a<br>Wi-Fi | ☆     機内モード                         |                           |

④「2.④で表示された」セキュリティキーを入力し、「次へ」をクリックして下 さい。

| <b>%</b> .        | CableT<br>オープン   | V_Free                  |                      |         |
|-------------------|------------------|-------------------------|----------------------|---------|
| (k                |                  |                         |                      |         |
| (k.               |                  |                         |                      |         |
| (ir.              |                  |                         |                      |         |
| (h.               | CableT<br>セキュリ   | v<br>ティ保護あり             |                      |         |
|                   | ネットワ             | ーク セキュリティ               | キーの入力                |         |
|                   | 1                |                         |                      |         |
|                   |                  |                         | J                    | キャンセル   |
| <u>ネット</u><br>設定を | -ワークと・<br>主変更します | インターネットの<br>す (例: 接続を従量 | 設 <u>定</u><br>制課金接続( | こ設定する)。 |
| (î.               |                  | ➾                       | (p)<br>= 152   . +.  |         |
| Wi-Fi             |                  | 機内モード                   | ポット                  |         |

⑤ネットワーク名称が「CableTV」になっていることを確認して下さい。

| Ca<br>接<br>立          | ibleTV<br>:続済み、セキュ!<br>ロ <u>パティ</u> | リティ保護あり                       |  |
|-----------------------|-------------------------------------|-------------------------------|--|
|                       |                                     | 切断                            |  |
| ¶a ⊂a<br>オ・           | ableTV_Free<br>ープン                  |                               |  |
| (c.                   |                                     |                               |  |
| (c.                   |                                     |                               |  |
| (ir.                  |                                     |                               |  |
| (a.                   |                                     |                               |  |
| <u>ネットワ-</u><br>設定を変す | - <b>クとインターネッ</b><br>更します (例: 接続を   | <u>トの設定</u><br>従量制課金接続に設定する)。 |  |
| (la                   | ₽}>                                 | (I)                           |  |
| Wi-Fi                 | 機内モード                               | ポット                           |  |

⑥コントロールパネルを終了して下さい。

### 4. CableTV への接続

① ウェブブラウザソフト(Internet Explorer 等)をクリックして下さい。

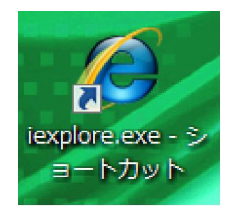

#### ② セキュリティ証明書に問題があるとの警告が表示された場合は、「このサイトの 閲覧を続行する(推奨されません)。」をクリックして下さい。

| 8 | この Web サイトのセキュリティ証明書には問題があります。                                            |  |  |  |  |  |
|---|---------------------------------------------------------------------------|--|--|--|--|--|
|   | この Web サイトで提示されたセキュリティ証明書は、信頼された証明機関から発行されたものではありません。                     |  |  |  |  |  |
|   | この Web サイトで提示されたセキュリティ証明書は、別の Web サイトのアドレス用に発行されたもので<br>す。                |  |  |  |  |  |
|   | セキュリティ証明書の問題によって、詐欺や、お使いのコンピューターからサーバーに送信される情報を<br>盗み取る意図が示唆されている場合があります。 |  |  |  |  |  |
|   | このページを閉じて、この Web サイトの閲覧を続行しないことを推奨します。                                    |  |  |  |  |  |
|   | 🧭 ここをクリックしてこの Web ページを閉じる。                                                |  |  |  |  |  |
|   | 😵 このサイトの閲覧を続行する (推奨されません)。                                                |  |  |  |  |  |
|   | ⊙ 詳細情報                                                                    |  |  |  |  |  |

③ 自動的に下記の様なログイン画面が表示されますので、メールアドレス及びパ スワードを入力し、「規約に同意のうえログイン」をクリックして下さい。

※次回以降メールアドレス・パスワードの入力を省略したい場合は、「次回か ら入力を省略」のチェックボックスにチェックを入れて下さい。

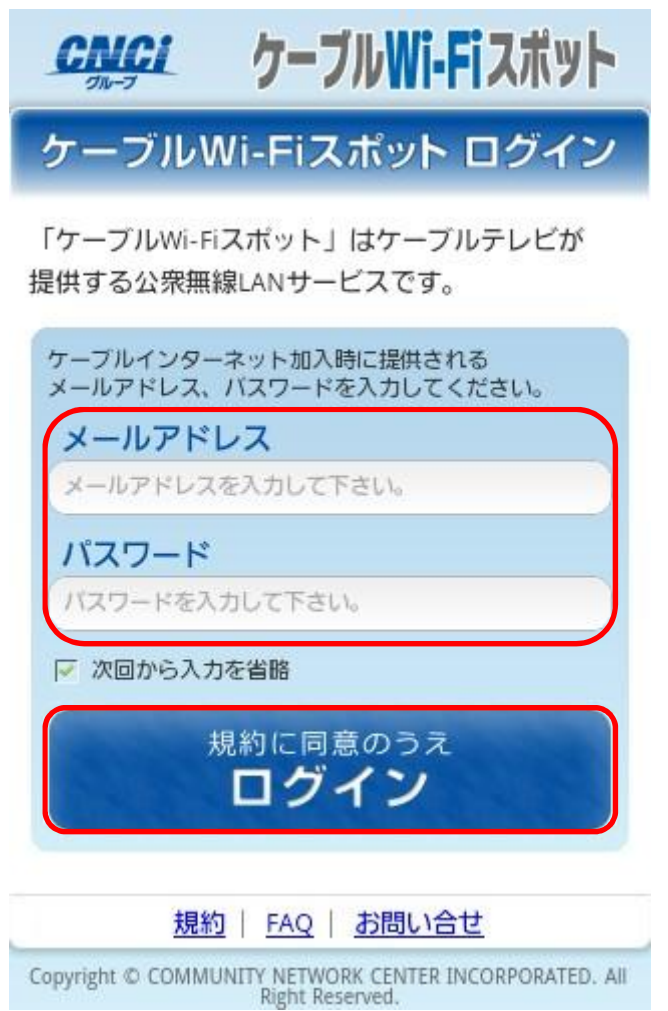

13

④ ログイン完了画面が表示されましたら、インターネット接続がお楽しみいただけます。

なお、「登録する」をクリックすることで、次回からメールアドレスとパスワー ドの入力を省略することができます。

|        | <u> こいらに</u> ケーブルWi-Fiスポット                                     |        |
|--------|----------------------------------------------------------------|--------|
|        | ログイン完了                                                         |        |
|        | インターネットに接続されました。<br>ケーブルWi-Fiスポットによるインターネット接続<br>サービスをお楽しみ下さい。 | Ç      |
|        | お知らせ<br>メンテナンス・障害情報 エリア情報                                      |        |
|        | 閉じる                                                            |        |
|        | この機器を登録すると、次回からメールアドレス・パ<br>スワードの入力を省略できます。<br>この機器を登録しますか?    | T      |
|        | 登録する                                                           |        |
|        | ※ 今回利用したメールアドレスに、既に他の機器<br>が登録されていた場合、上書き登録されます。               |        |
|        | 規約   FAQ   お問い合せ                                               |        |
| Copyri | ght © COMMUNITY NETWORK CENTER INCORPORATED. All Right Res     | erved. |

5 登録完了画面が表示されましたら、次回ご利用時から「SSID:CableTV」への接続のみで利用可能になります。

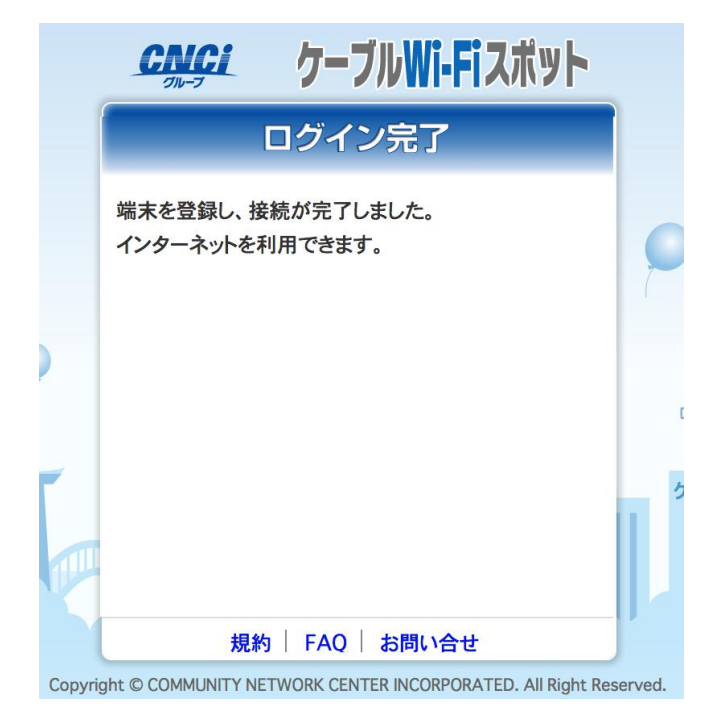

⑥以上で終了です。

#### windows7 【初めてご利用される方】

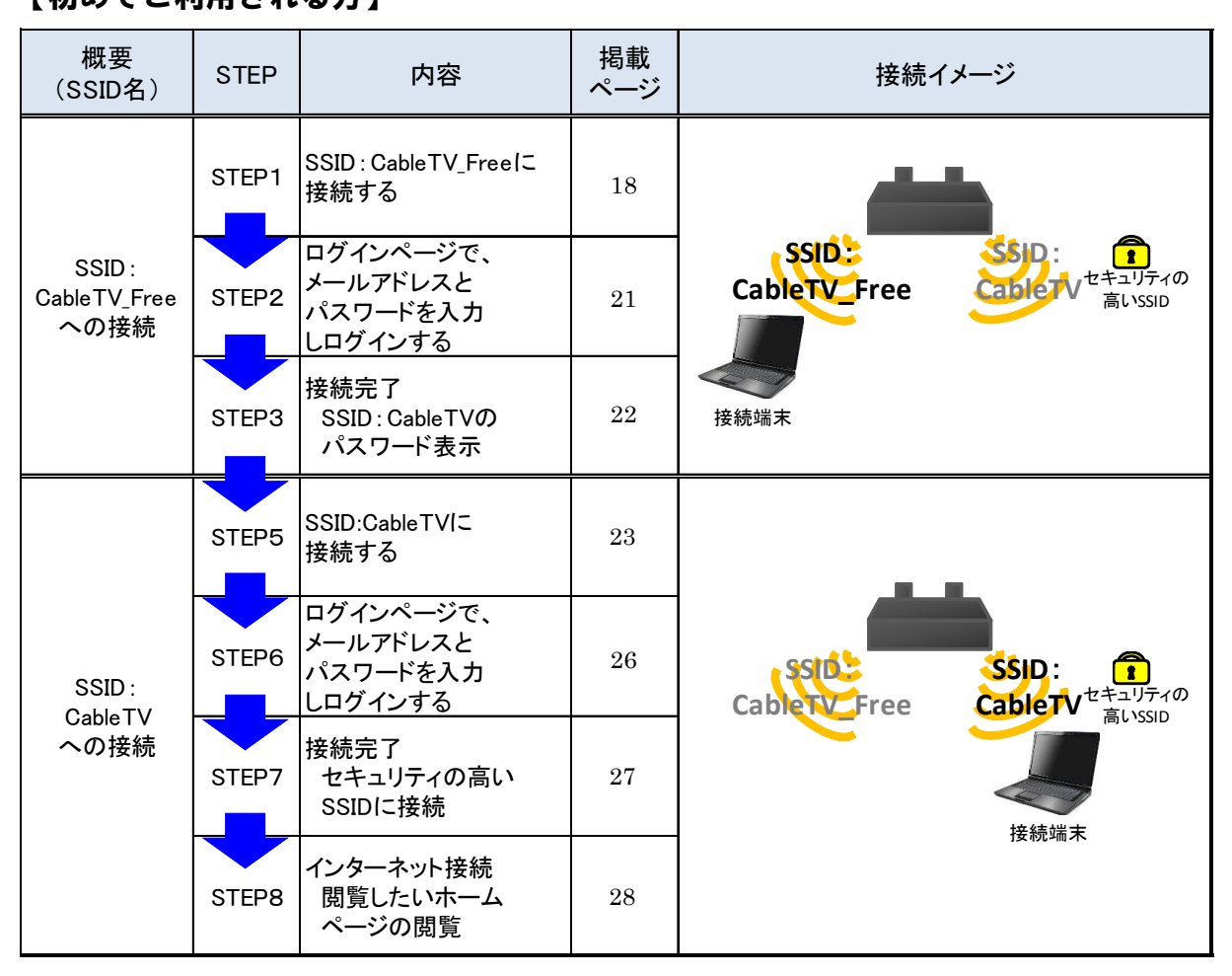

### 【2回目以降のご利用の方】

※ 2回目以降は「機器の登録」を行った場合は、「SSID:CableTV」への接続のみで 利用可能

| 概要<br>(SSID名)            | STEP  | 内容                                           | 掲載<br>ページ | 接続イメージ                        |
|--------------------------|-------|----------------------------------------------|-----------|-------------------------------|
|                          | STEP1 | ログインページで、<br>メールアドレスと<br>パスワードを入力<br>しログインする | 12        |                               |
| SSID:<br>CableTV<br>への接続 | STEP2 | 接続完了<br>セキュリティの高い<br>SSIDに接続                 | 13        | Cable TV Eree Cable TV ERUSID |
|                          | STEP3 | インターネット接続<br>閲覧したいホーム<br>ページの閲覧              | 13        | 接続端末                          |

#### 5.本体設定(1)及び SSID の選択

⑧ スタートボタンをクリックし、「コントロールパネル」をクリックして下さい。

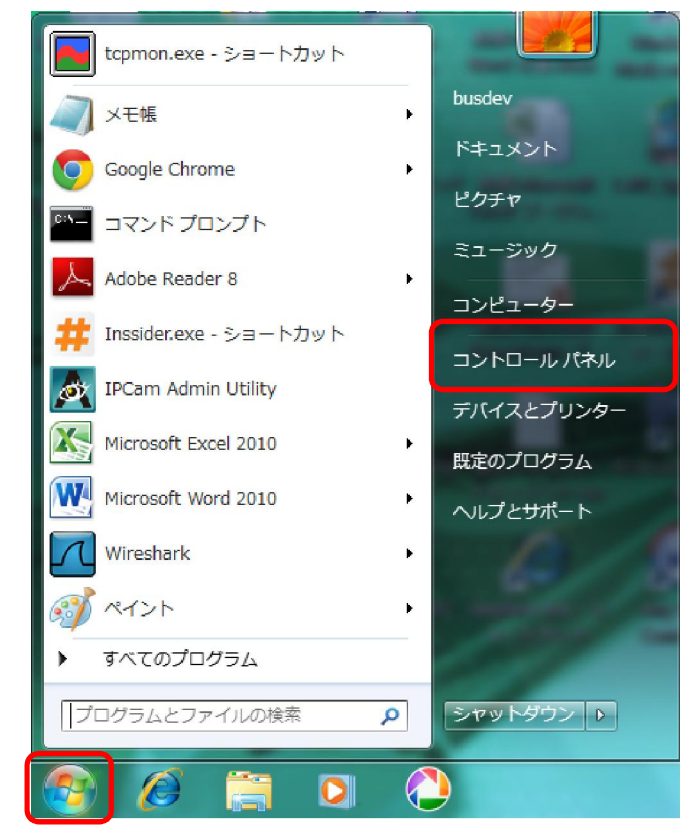

⑨「ネットワークとインターネット」をクリックして下さい。

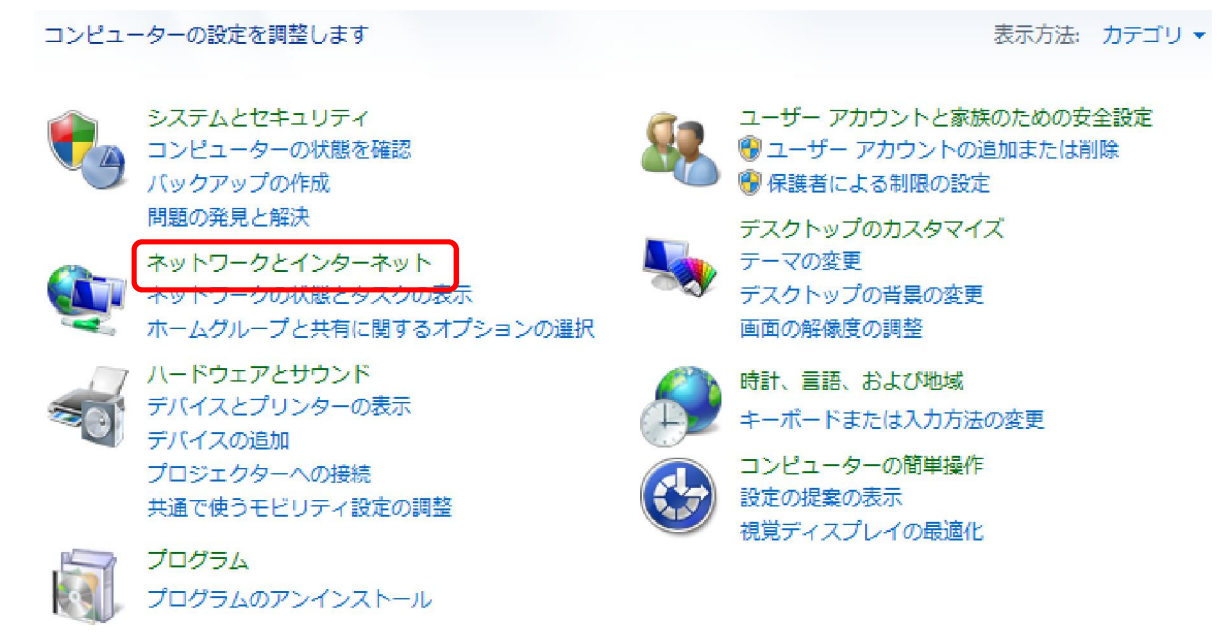

⑩「ネットワークと共有センター」をクリックして下さい。

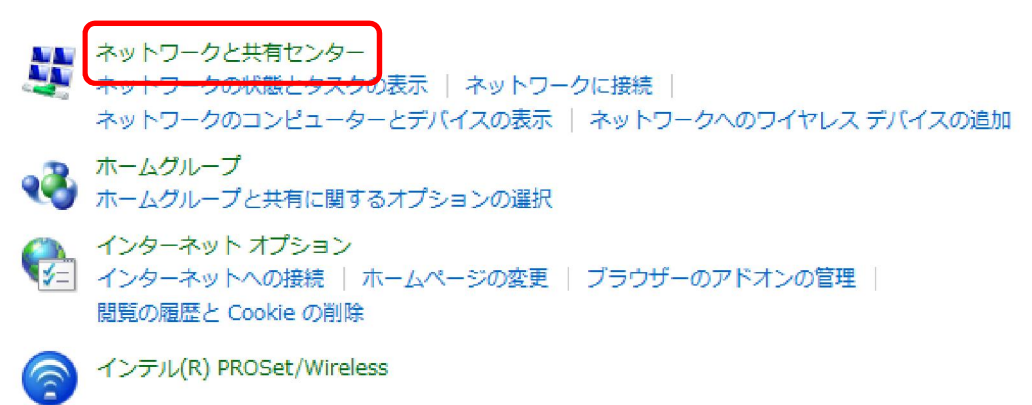

①「ネットワークに接続する」をクリックして下さい。

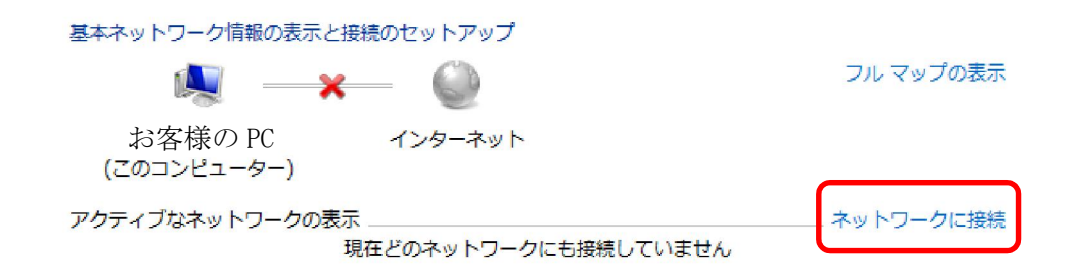

⑦ 「CableTV\_Free」をクリックして下さい。
 ※ケーブル Wi-Fi スポットのご利用可能エリアで操作して下さい。

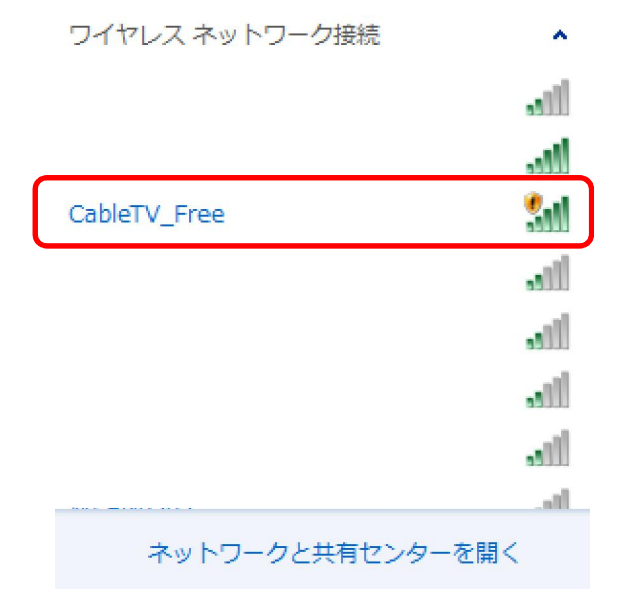

13「接続」をクリックして下さい。

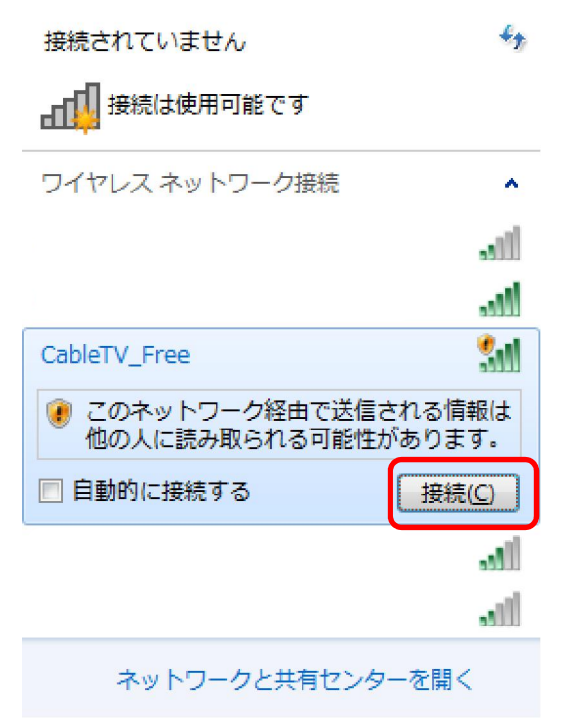

#### 14「CableTV\_Free」に接続していることを確認して下さい。

| 基本ネットワーク情報の表示と接続のセットアッ? | プ                                            |
|-------------------------|----------------------------------------------|
| 🧸 —— 🚑                  |                                              |
| お客様の PC CableTV_Fr      | ee インターネット                                   |
| (このコンピューター)             |                                              |
| アクティブなネットワークの表示         |                                              |
| CableTV_Free            | アクセスの種類: インターネット アクセスな<br>し                  |
| パブリック ネットワーク            | 接続:<br>・11 ワイヤレス ネットワーク接<br>続 (CableTV_Free) |
| ネットワーク設定の変更             |                                              |

#### 15コントロールパネルを終了して下さい。

## 6. CableTV\_Free への接続及びセキュリティキーの入手

⑥ ウェブブラウザソフト(Internet Explorer 等)をクリックして下さい。

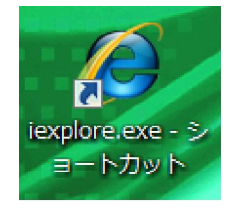

 ⑦ セキュリティ証明書に問題があるとの警告が表示された場合は、「このサイトの 閲覧を続行する(推奨されません)。」をクリックして下さい。

| 8 | この Web サイトのセキュリティ証明書には問題があります。                                            |
|---|---------------------------------------------------------------------------|
|   | この Web サイトで提示されたセキュリティ証明書は、信頼された証明機関から発行されたものではありません。                     |
|   | この Web サイトで提示されたセキュリティ証明書は、別の Web サイトのアドレス用に発行されたものです。                    |
|   | セキュリティ証明書の問題によって、詐欺や、お使いのコンピューターからサーバーに送信される情報を<br>盗み取る意図が示唆されている場合があります。 |
|   | このページを閉じて、この Web サイトの閲覧を続行しないことを推奨します。                                    |
|   | ◎ ここをクリックしてこの Web ページを閉じる。                                                |
|   | 😵 このサイトの閲覧を続行する (推奨されません)。                                                |
|   | <ul> <li>○ 詳細情報</li> </ul>                                                |

⑧ 自動的に下記の様なログイン画面が表示されますので、メールアドレス及びパスワードを入力し、「規約に同意のうえログイン」をクリックして下さい。

※次回以降メールアドレス・パスワードの入力を省略したい場合は、「次回か ら入力を省略」のチェックボックスにチェックを入れて下さい。

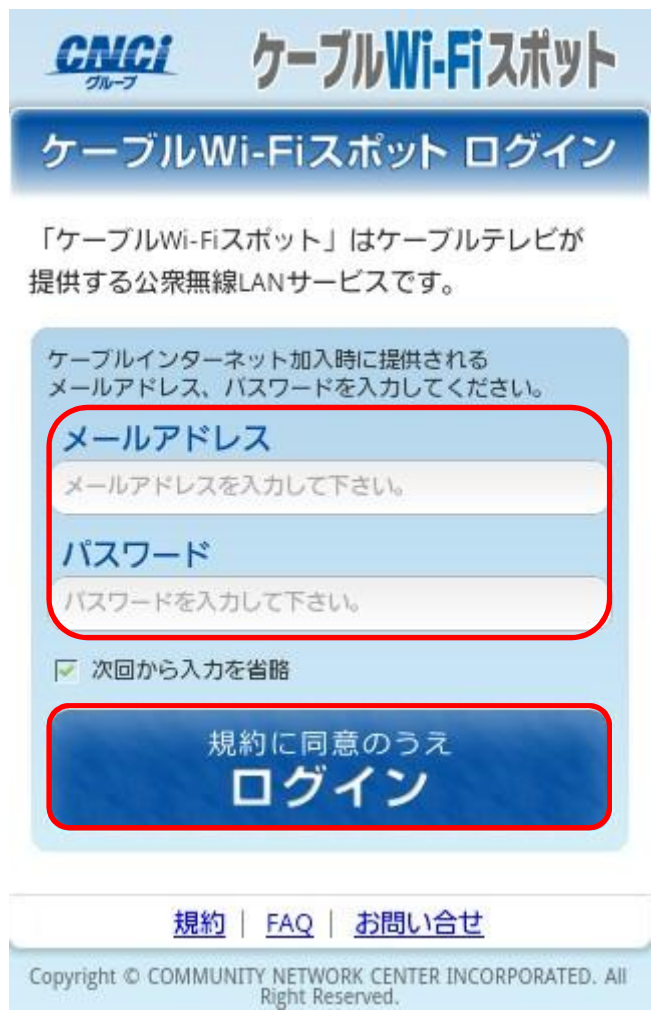

21

⑨ ログイン完了後、よりセキュリティの高い通信で接続可能な SSID 名「CableTV」
 及びセキュリティキーが表示されます。SSID 名とセキュリティキーをメモしてください。

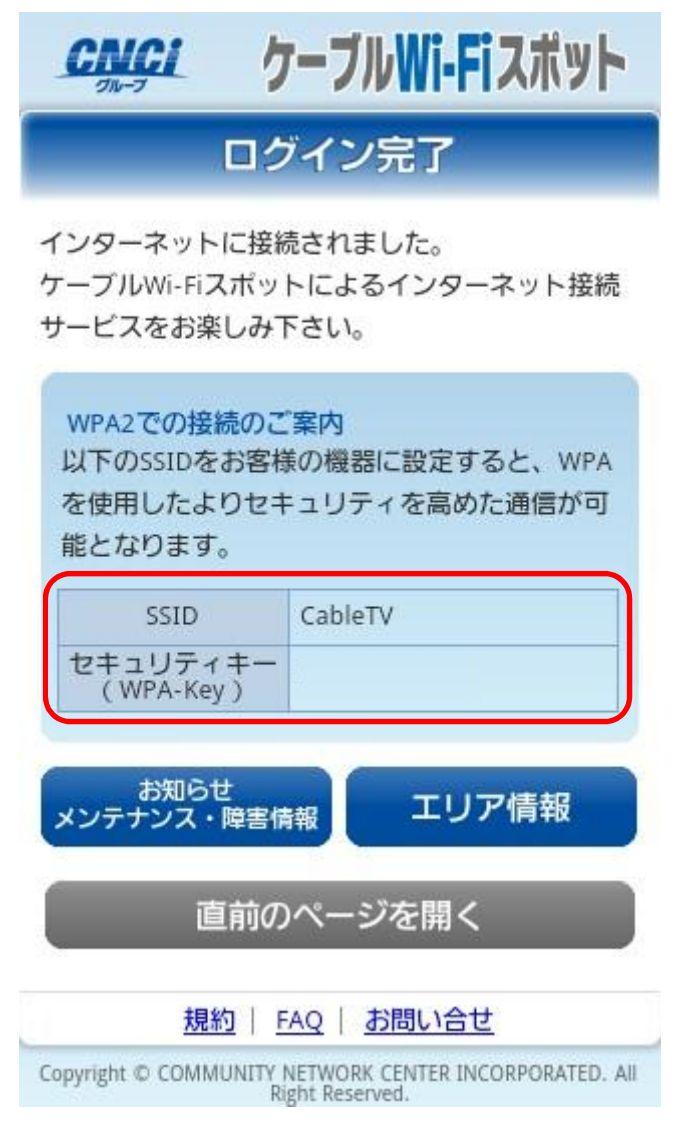

10 ウェブブラウザソフトを終了して下さい。

#### 7.本体設定(2)

⑦「1.本体設定(1)及び SSID の選択」と同様の方法で④まで操作して下さい。

⑧「CableTV」をクリックして下さい。

※ケーブル Wi-Fi スポットのご利用可能エリアで操作して下さい。

| ワイヤレス ネットワーク接続   | ^    |
|------------------|------|
|                  |      |
|                  | JUL  |
| CableTV          | .all |
|                  | all  |
|                  | .III |
|                  | I    |
|                  | .ul  |
| A                | al   |
| ネットワークと共有センターを開く |      |

## ⑨「接続」をクリックして下さい。

| ワイヤレス ネットワーク接続                | ^            |
|-------------------------------|--------------|
|                               | 311          |
|                               | .stil        |
| CableTV                       | Il           |
| 日動的に接続する 日動的に接続する 日動的に接続する 日朝 | 続( <u>C)</u> |
|                               | all          |
|                               | الد          |
|                               |              |
|                               | - al         |
| ネットワークと共有センターを開               | - ■<         |

10「2.④で表示された」セキュリティキーを入力し、「OK」をクリックして下さい。

| 1 | ネットワークに接続                 |
|---|---------------------------|
| 2 | ネットワーク セキュリティ キーを入力してください |
|   | セキュリティ キー( <u>S</u> ):    |
|   | OK キャンセル                  |

①ネットワーク名称が「CableTV」になっていることを確認して下さい。

| 基本ネットワーク情報の表示と接続のセットアップ         |           |                 |                               |                                    |  |
|---------------------------------|-----------|-----------------|-------------------------------|------------------------------------|--|
| i 📃 ———                         |           | <b>-x</b> - 🧉   | D                             | フル マップの表示                          |  |
| お客様の PC<br>(このコンピューター)          | CableTV 2 | インター            | ·ネット                          |                                    |  |
| アクティブなネットワークの表示                 |           |                 |                               | ―― 接続または切断                         |  |
| CableTV 2           パブリック ネットワー | ъ         | アクセスの種類:<br>接続: | インター<br>し<br>』 ワイヤ <br>続 (Cal | ーネット アクセスな<br>レス ネットワーク接<br>oleTV) |  |

#### 12コントロールパネルを終了して下さい。

### 8. CableTV への接続

⑦ ウェブブラウザソフト(Internet Explorer 等)をクリックして下さい。

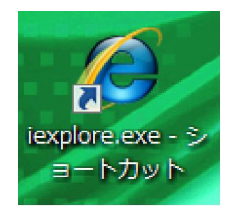

#### ⑧ セキュリティ証明書に問題があるとの警告が表示された場合は、「このサイトの 閲覧を続行する(推奨されません)。」をクリックして下さい。

| 8 | この Web サイトのセキュリティ証明書には問題があります。                                            |  |  |  |
|---|---------------------------------------------------------------------------|--|--|--|
|   | この Web サイトで提示されたセキュリティ証明書は、信頼された証明機関から発行されたものではありません。                     |  |  |  |
|   | この Web サイトで提示されたセキュリティ証明書は、別の Web サイトのアドレス用に発行されたもので<br>す。                |  |  |  |
|   | セキュリティ証明書の問題によって、詐欺や、お使いのコンピューターからサーバーに送信される情報を<br>盗み取る意図が示唆されている場合があります。 |  |  |  |
|   | このページを閉じて、この Web サイトの閲覧を続行しないことを推奨します。                                    |  |  |  |
|   | ❷ ここをクリックしてこの Web ページを閉じる。                                                |  |  |  |
|   | 😵 このサイトの閲覧を続行する (推奨されません)。                                                |  |  |  |
|   | ⊙ 詳細情報                                                                    |  |  |  |

⑨ 自動的に下記の様なログイン画面が表示されますので、メールアドレス及びパスワードを入力し、「規約に同意のうえログイン」をクリックして下さい。

※次回以降メールアドレス・パスワードの入力を省略したい場合は、「次回か ら入力を省略」のチェックボックスにチェックを入れて下さい。

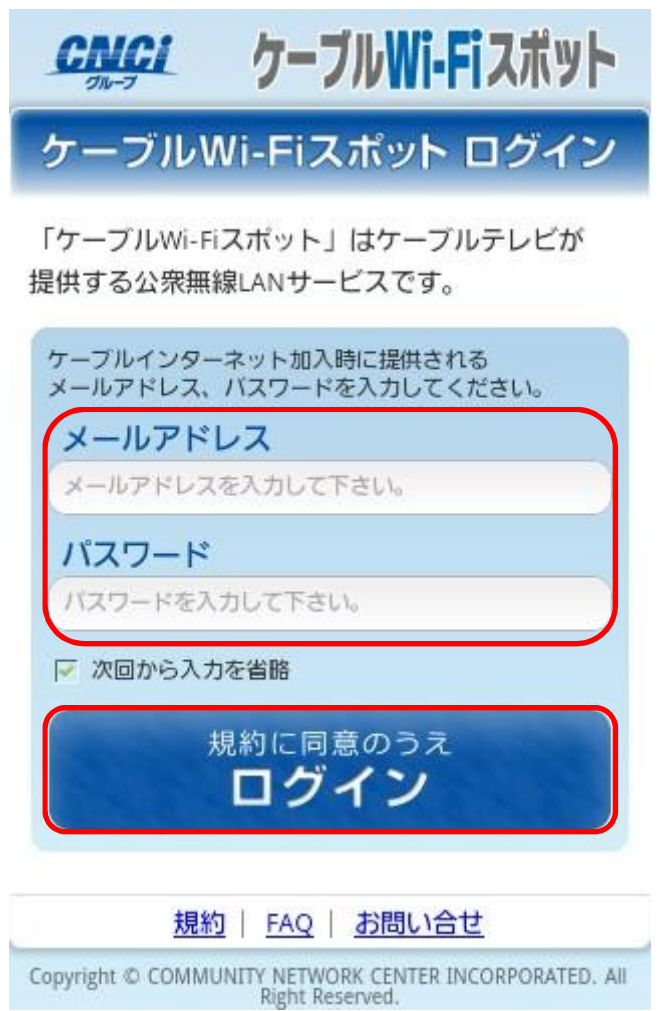

26

10 ログイン完了画面が表示されましたら、インターネット接続がお楽しみいただけます。

なお、「登録する」をクリックすることで、次回からメールアドレスとパスワー ドの入力を省略することができます。

|        | CMCi ケーブルWi-Fiスポット                                             |        |
|--------|----------------------------------------------------------------|--------|
|        | ログイン完了                                                         |        |
|        | インターネットに接続されました。<br>ケーブルWi-Fiスポットによるインターネット接続<br>サービスをお楽しみ下さい。 | Ç      |
|        | お知らせ<br>メンテナンス・障害情報 エリア情報                                      |        |
|        | 閉じる                                                            |        |
|        | この機器を登録すると、次回からメールアドレス・パ<br>スワードの入力を省略できます。<br>この機器を登録しますか?    | T      |
| K      | 登録する                                                           |        |
|        | ※ 今回利用したメールアドレスに、既に他の機器<br>が登録されていた場合、上書き登録されます。               |        |
|        | 規約   FAQ   お問い合せ                                               |        |
| Copyri | ight © COMMUNITY NETWORK CENTER INCORPORATED. All Right Res    | erved. |

① 登録完了画面が表示されましたら、次回ご利用時から「SSID:CableTV」への接続のみで利用可能になります。

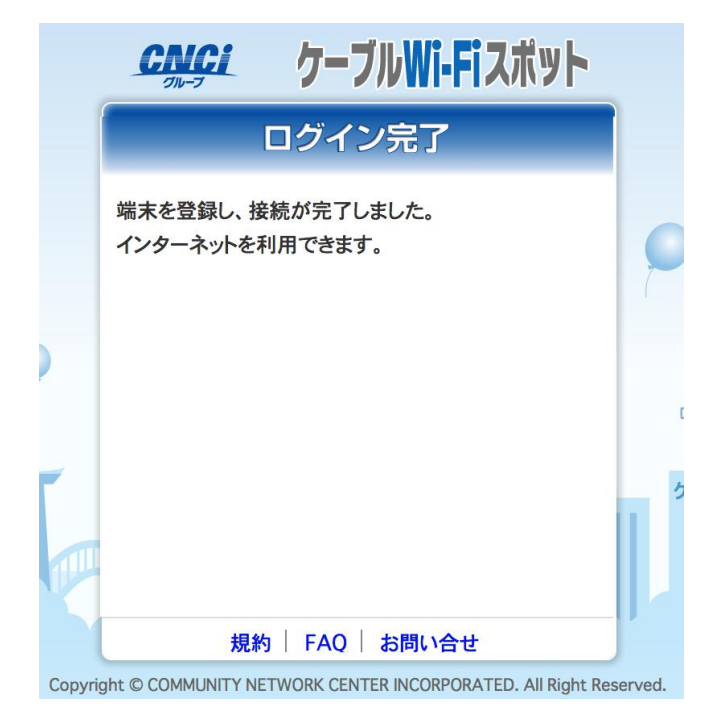

12以上で終了です。